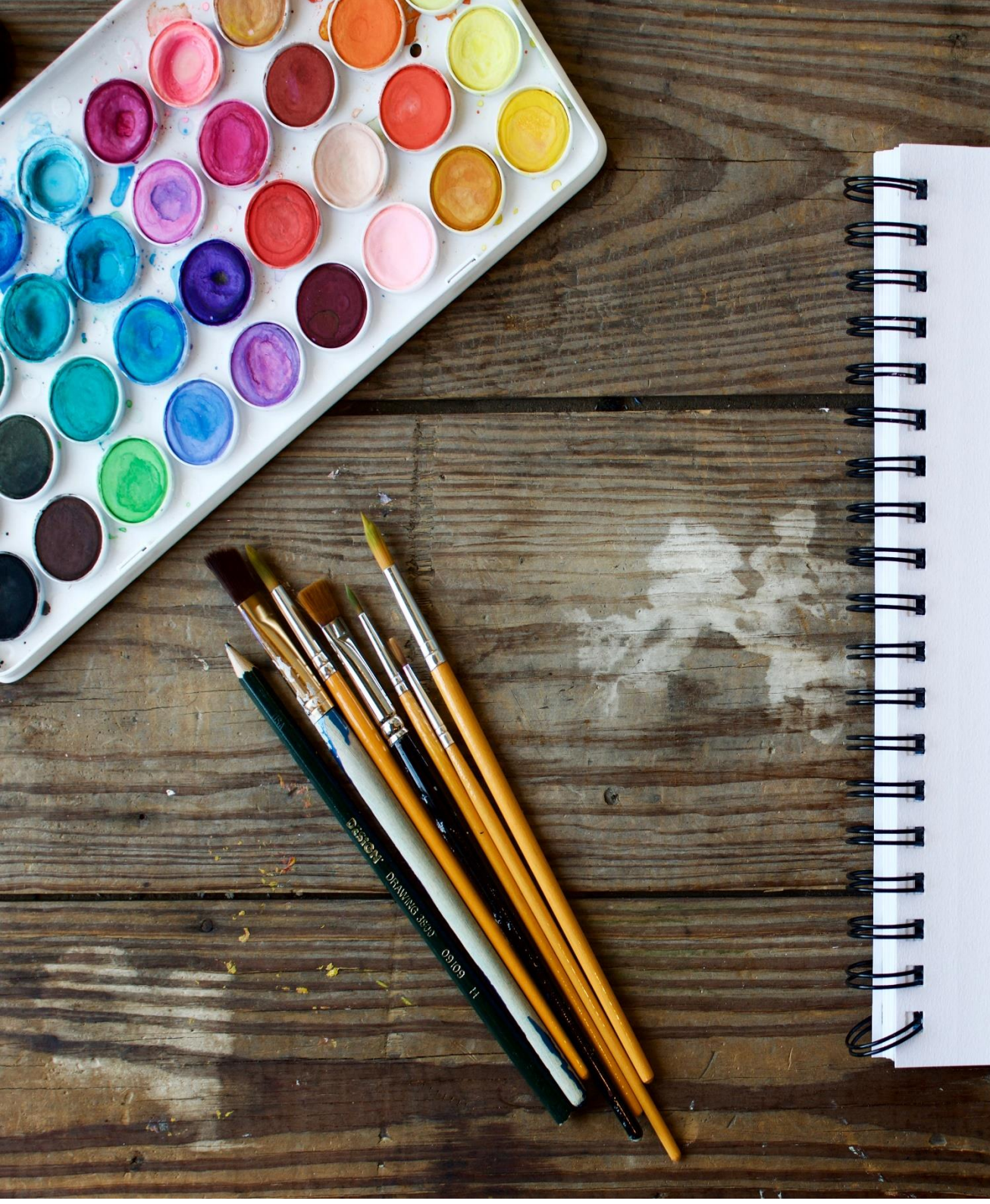

FAIRE UNE ADHESION AINSI QUE DES RESERVATIONS SUR LE PORTAIL FAMILLE

COMMENT PAYER UNE FACTURE EN LIGNE Vous trouverez sur cette page d'accueil toutes les actualités et informations que la mairie souhaite vous communiquer.

### 1- Connexion à votre espace

Saisir le « Nom d'utilisateur » et le « Mot de passe » et cliquez sur « Se connecter ».

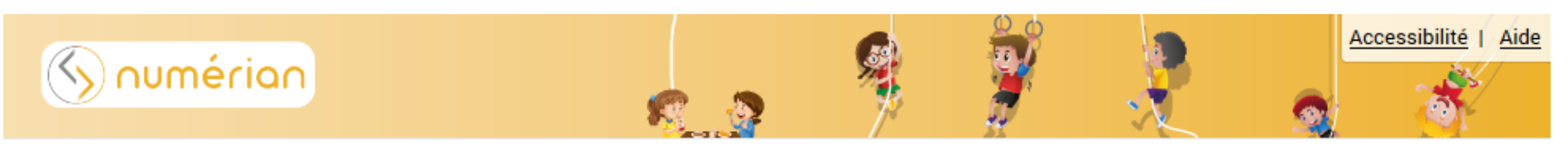

## PORTAIL FAMILLE NUMÉRIAN

### 20 JUIN 2020

# Bienvenue sur le portail famille

#### Chers parents,

Vous avez reçu par mail un mot de passe ainsi qu'un identifiant pour vous connecter au logiciel périscolaire CIVIL.

Ce portail Famille, disponible 24h / 24, vous permet de consulter vos informations sur le compte famille, d'effectuer les réservations des différents services périscolaires (restauration scolaire, garderie du soir et accueils de loisirs du mercredi) et de payer en ligne. Un tutoriel, également disponible sur votre espace personnel, vous explique comment évoluer sur le portail.

#### • Préinscriptions aux services périscolaires

Vous pouvez inscrire vos enfants à la semaine, à la quinzaine, au mois ou à l'année. Cependant, soyez attentifs aux dates butoirs d'inscription ainsi qu'aux évènements tout au long de l'année scolaire (sorties scolaires, classes de découverte....). Lorsque ces informations sont données par les enseignants, pensez à modifier vos inscriptions de façon à ce que les services de garderie ou de restauration scolaire ne soient pas facturés.

Les inscriptions et désinscriptions sont possibles :

- · Restauration scolaire : jusqu'au jeudi 12h pour la semaine suivante,
- Garderie: jusqu'à la veille à 23h59.

Passés ces délais, aucune inscription ou désinscription ne peut être prise en compte.

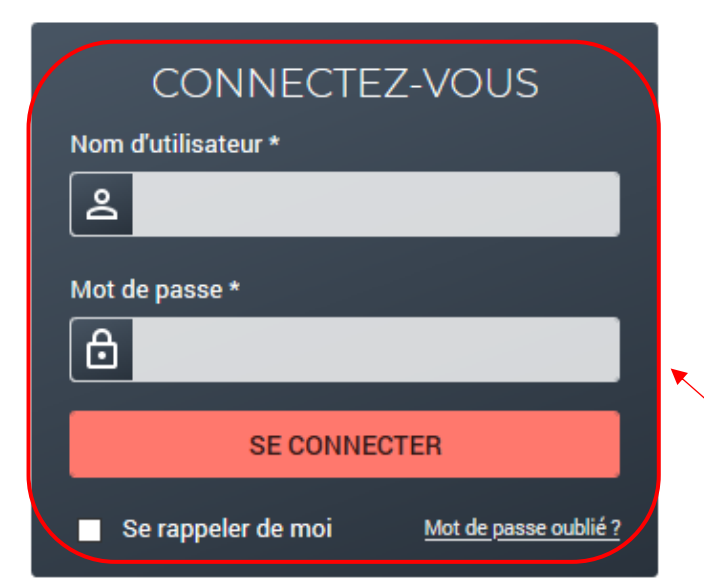

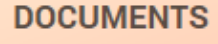

Retrouvez ici les différents documents mis à disposition en téléchargement par votre commune.

## 2- Faire l'Adhésion

Avant de pouvoir faire des réservations depuis le portail, vous devez d'abord payer l'adhésion à l'activité.

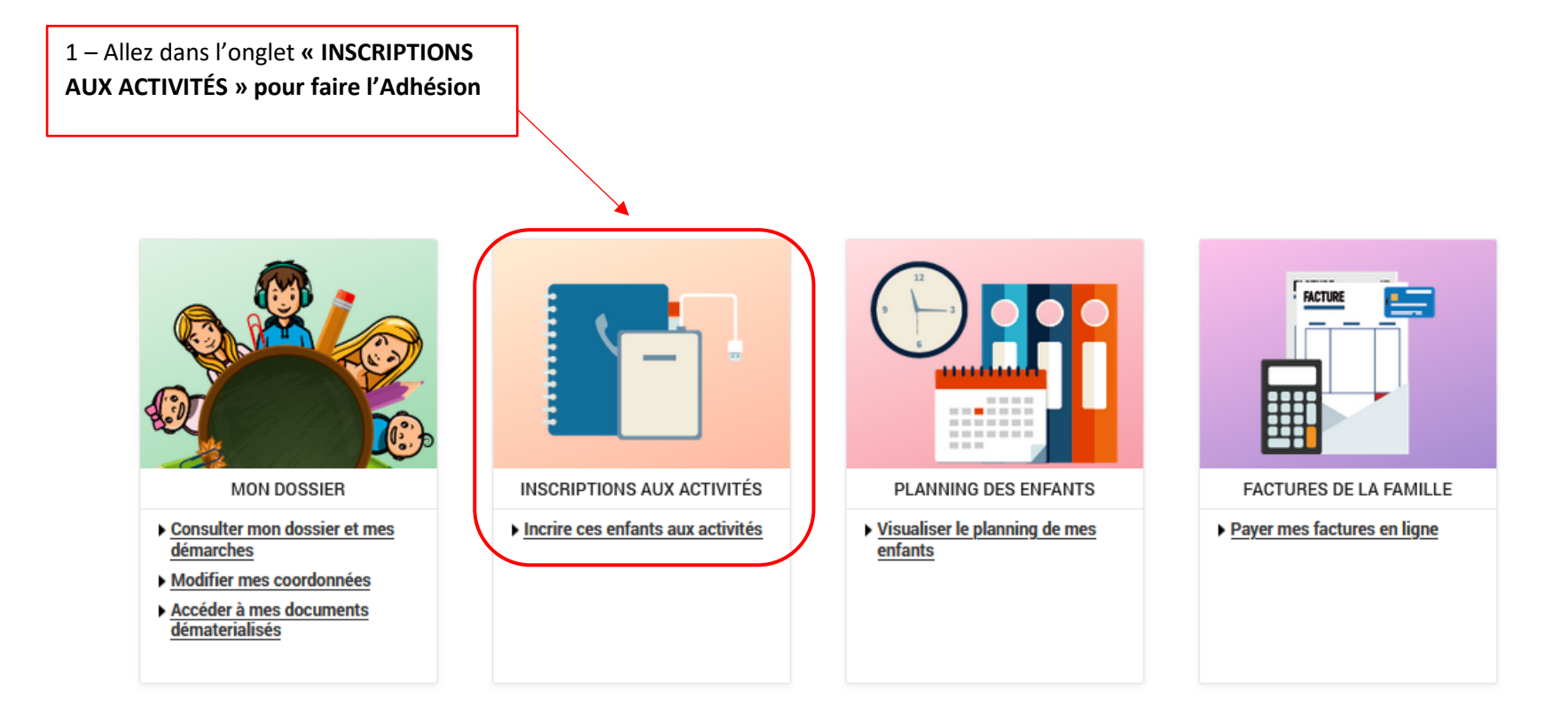

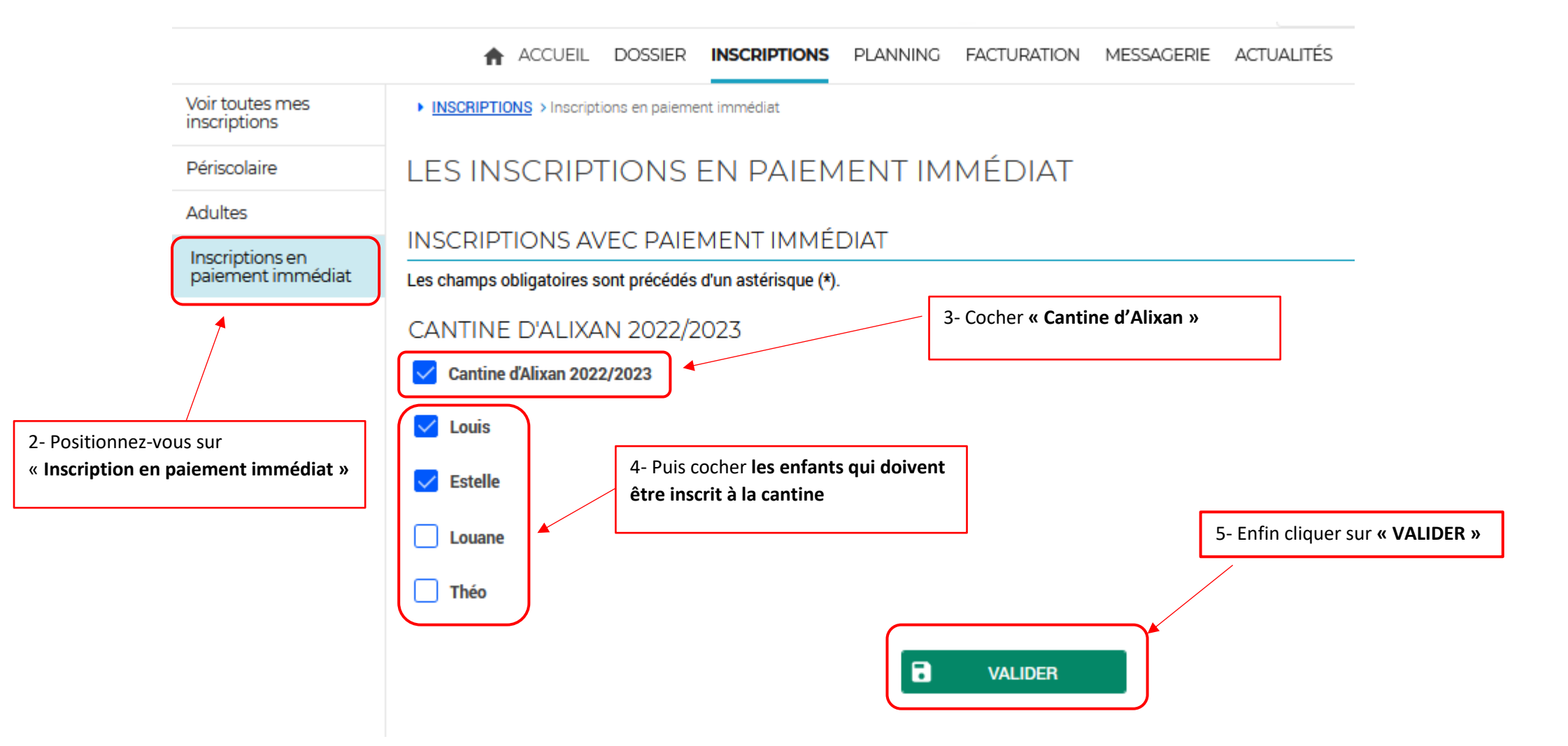

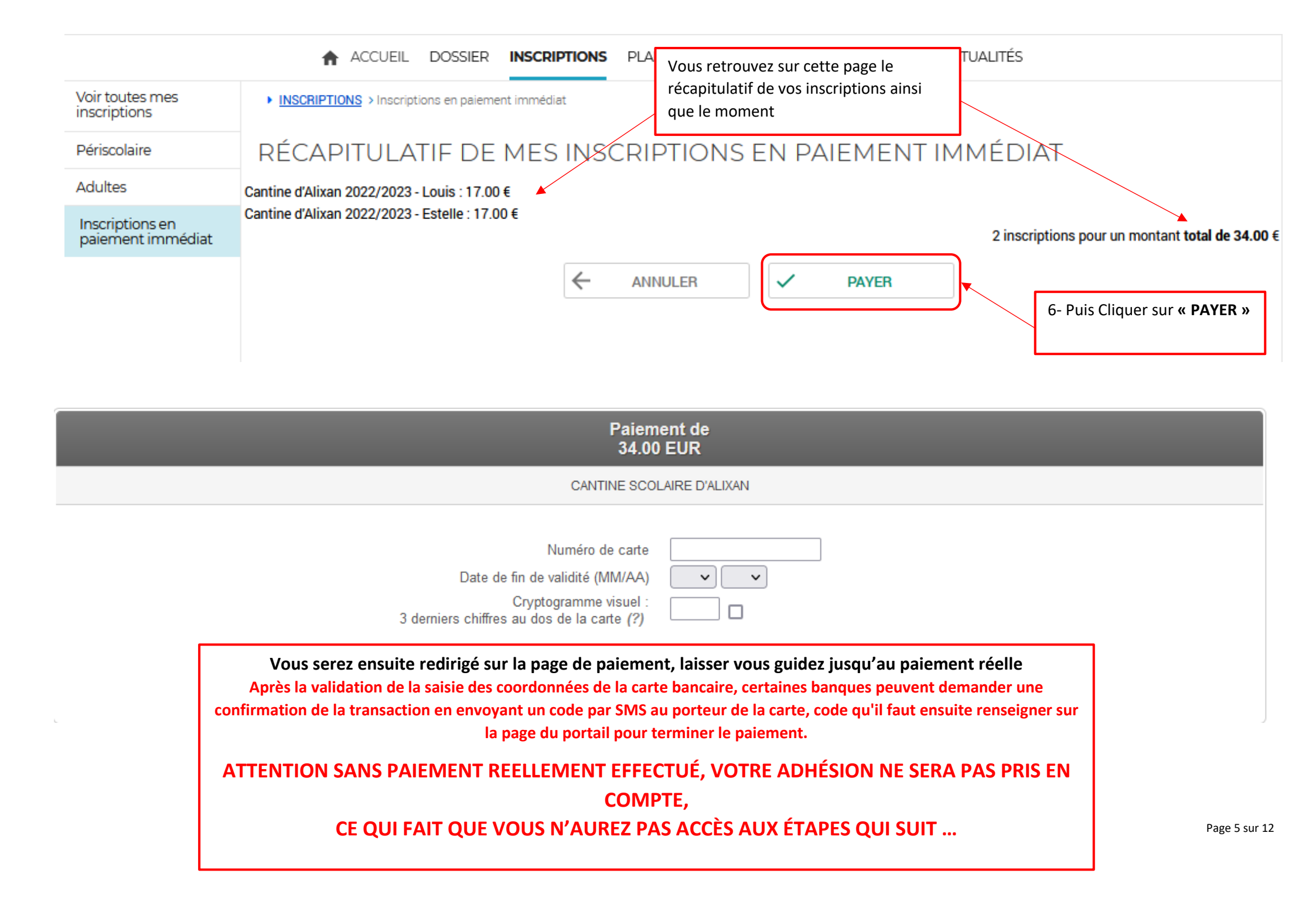

## 3- Faire des réservations des repas

1- Allez dans l'onglet « Planning des enfants »

### PORTAIL FAMILLE NUMÉRIAN

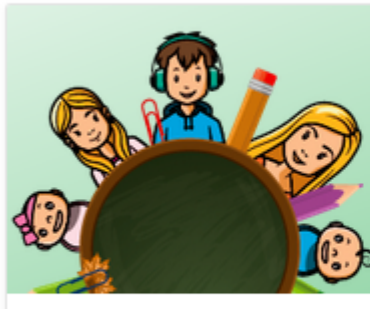

MON DOSSIER

- Consulter mon dossier et mes démarches
- Modifier mes coordonnées
- Accéder à mes documents dématerialisés

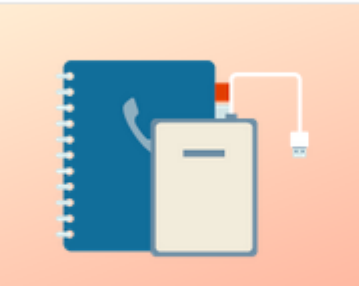

ACTIVITÉS

 Visualiser les activités de mes enfants et les tarifs

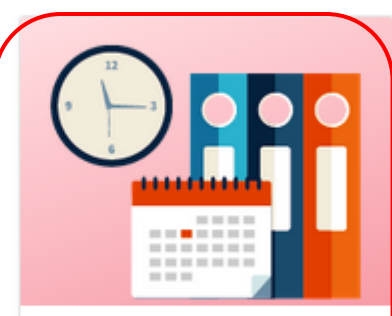

PLANNING DES ENFANTS

 Visualiser et modifier le planning de mes enfants

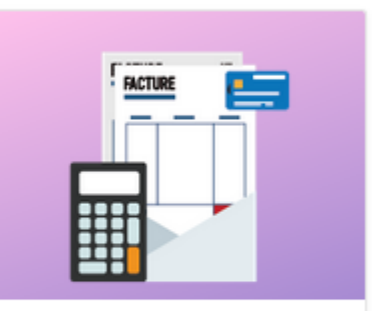

#### FACTURES DE LA FAMILLE

- Payer mes factures en ligne
- Consulter l'historique de mon compte

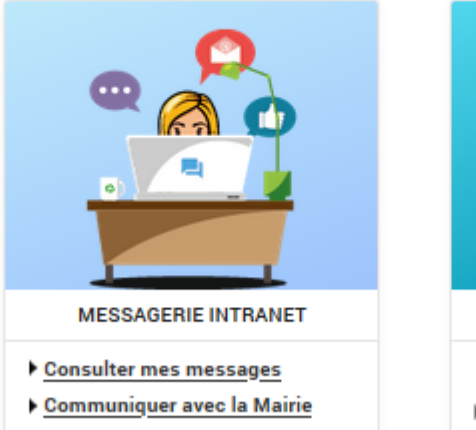

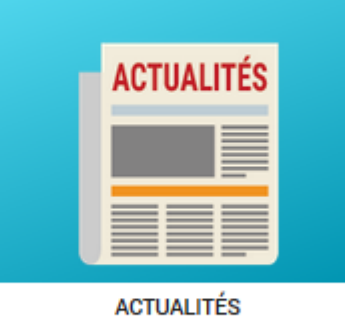

 Consulter les dernières actualités 2- Attention vous avez toujours le visuel du planning du mois en cours, faites défiler les mois avec la **flèche** qui se trouve à gauche de « Mensuel » afin de tomber sur le mois voulu. Ici vous pouvez voir que nous sommes sur le planning mensuel de Mathieu pour le mois de Septembre 2020.

| 04 JUILLET 2022 Aujourd'hui                                                                                                 |                        |                        |                   |                      |               | Périsco | laire      |      |    |    |    |          |    | •        |    |    |    |          |          |    |          |    |    |             |         |          |        |          |         |           |          |         |                                    |           |         |
|----------------------------------------------------------------------------------------------------|------------------------|------------------------|-------------------|----------------------|---------------|---------|------------|------|----|----|----|----------|----|----------|----|----|----|----------|----------|----|----------|----|----|-------------|---------|----------|--------|----------|---------|-----------|----------|---------|------------------------------------|-----------|---------|
| Aide     Cliquer sur la flèche po     Un tutoriel d'aide est disp                                                           | ır passer<br>onible da | r au mois<br>ans la ru | s suiva<br>brique | ant<br>e "Actualités |               |         |            |      |    |    |    |          |    |          |    |    |    |          |          |    |          |    |    |             |         |          |        |          |         |           |          |         |                                    |           |         |
| Louis : Septembre 202<br>Coût de la période : 0.00€                                                                         | 22                     | <                      | >                 | MENSUEL              | . <u>QUII</u> | NZAINE  | <u>SEN</u> | AINE |    |    |    |          |    |          |    |    |    |          |          |    |          | ſ  |    | <b>⊳*</b> M | ODIFIE  | R        |        | RÉC      | CAPIT   | JLATIF (  | 0)       |         | FAMILLE                            | AC        | TIVITÉS |
|                                                                                                    | Je<br>01               | Ve                     | 2                 | Sa Di                | Lu            | Ma      | Me         | Je   | Ve | Sa | Di | Lu<br>12 | Ma | Me<br>14 | Je | Ve | Sa | Di<br>19 | Lu<br>10 | Ma | Me<br>21 | J. | Ve | Sa<br>24    | Di      | L        | .u     | Ma<br>27 | Me      | Je        | Ve<br>20 |         | Louis                              |           |         |
| ALIXAN<br>Cantine d'Alixan 2022/2023                                                                                        | 01                     | 02                     |                   | 5 04                 | 03            | 00      | 01         | 00   | 05 | 10 |    | 12       | 13 | 14       | 15 | 10 |    | 10       | 13       | 20 |          |    | 23 | 24          | Cette a | activité | est ou | uverte   | à parti | r du 01/0 | 9/2022   | ln<br>• | nscriptions :<br>• Cantine d'Alixa | ın 2022/2 | :023    |
| Cantine d'Alixan 3- Cliquer sur « Modifier » pour pouvoir effectuer des modifications sur le planning (à gauche du panier). |                        |                        |                   |                      |               |         |            |      |    |    |    |          |    |          |    |    |    |          |          |    |          |    |    |             |         |          |        |          |         |           |          |         |                                    |           |         |

Pour naviguer d'un enfant à l'autre, cliquez sur leurs prénoms sur l'onglet à droite

4- Ici vous pouvez sélectionner les jours voulus ; soit pour le mois entier par la 1<sup>ère</sup> coche, soit en choisissant jour par jour.

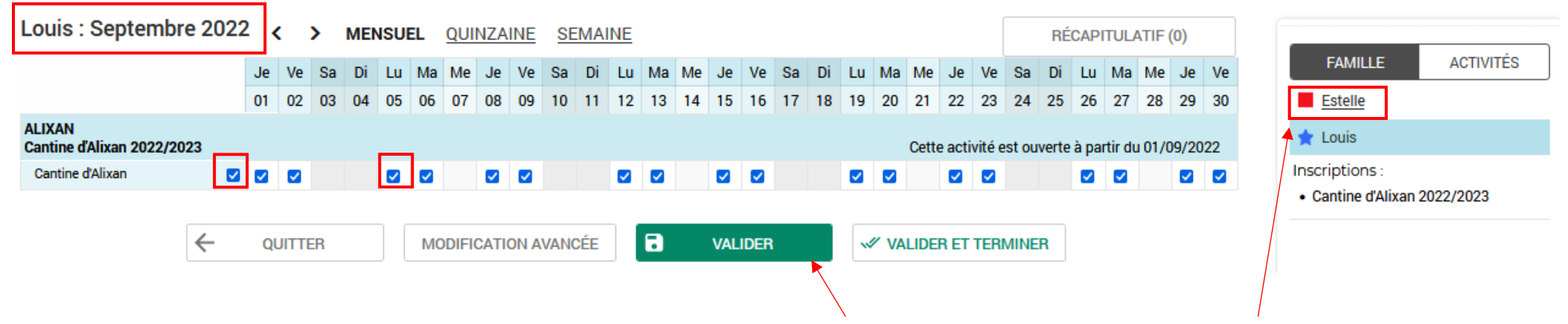

- 5- Lorsque vous avez fait les réservations pour votre 1<sup>er</sup> enfant, cliquez sur « Valider » afin de faire les réservations pour votre 2<sup>e</sup> enfant en cliquant sur le prénom de celui-ci
- 6- Si vous voulez faire des réservations pour un seul enfant, dans ce cas, vous pouvez cliquer sur « Valider et terminer ».

| Louis : Septembr                   | e 2022                                  | 2 <      |    | >  | MENSUEL QUINZAINE |                   |          | SEMAINE |    |    |    |              |          |    |    |          |    |    | RÉC | API | TULA | TIF ( | 0)    |        |       |         |       |          |      |      |    |                            |
|------------------------------------|-----------------------------------------|----------|----|----|-------------------|-------------------|----------|---------|----|----|----|--------------|----------|----|----|----------|----|----|-----|-----|------|-------|-------|--------|-------|---------|-------|----------|------|------|----|----------------------------|
|                                    |                                         | Je       | Ve | Sa | Di                | Lu                | Ma       | Ме      | Je | Ve | Sa | Di           | Lu       | Ма | Ме | Je       | Ve | Sa | Di  | Lu  | Ма   | Me    | Je    | Ve     | Sa    | Di      | Lu    | Ма       | Me   | Je   | Ve | FAMILLE ACTIVITÉS          |
|                                    |                                         | 01       | 02 | 03 | 04                | 05                | 06       | 07      | 80 | 09 | 10 | 11           | 12       | 13 | 14 | 15       | 16 | 17 | 18  | 19  | 20   | 21    | 22    | 23     | 24    | 25      | 26    | 27       | 28   | 29   | 30 | Estelle                    |
| ALIXAN<br>Cantine d'Alixan 2022/20 | 23                                      |          |    |    |                   |                   |          |         |    |    |    |              |          |    |    |          |    |    |     |     |      | Cette | activ | /ité e | st ou | /erte ä | à par | tir du   | 01/0 | 9/20 | 22 | 🚖 Louis                    |
| Cantine d'Alixan                   | <b>~</b>                                | <b>~</b> | ~  |    |                   | <b>~</b>          | <b>~</b> |         | ✓  | <  |    |              | <b>~</b> | ✓  |    | <b>~</b> | ~  |    |     | ~   | ~    |       | ✓     | <      |       |         | ~     | <b>~</b> |      | ~    | ~  | Inscriptions :             |
|                                    |                                         |          |    |    |                   |                   |          |         |    |    |    |              |          |    |    |          |    |    |     |     |      |       |       |        |       |         |       |          |      |      |    | Cantine d'Alixan 2022/2023 |
|                                    | ← QUITTER MODIFICATION AVANCÉE  VALIDER |          |    |    |                   | VALIDER ET TERMIN |          |         |    |    |    | <b>/INER</b> |          |    |    |          |    |    |     |     |      |       |       |        |       |         |       |          |      |      |    |                            |
|                                    |                                         |          |    |    |                   |                   |          |         |    |    |    |              |          |    |    |          |    |    |     |     |      |       |       |        | N     |         |       |          |      |      |    |                            |

7- Faites les réservations pour le 2<sup>e</sup> enfant et si vous avez terminé, cliquez sur « **Valider et terminer** ».

8- Ici vous tombez sur le récapitulatif de vos réservations avec le tarif unitaire et le coût total.

# Validation des modifications

 Afin d'enregistrer définitivement votre saisie, veuillez cliquer sur le bouton "Terminer". Si vous cliquez sur "Tout supprimer", vos modifications seront effacées.

### Récapitulatif de votre saisie

| Date       | Elément                                               | Tarification | Coût                                          |  |  |
|------------|-------------------------------------------------------|--------------|-----------------------------------------------|--|--|
| 01/09/2022 | Louis - Cantine d'Alixan 2022/2023 - Cantine d'Alixan | à l'unité    | 5.00€                                         |  |  |
| 02/09/2022 | Louis - Cantine d'Alixan 2022/2023 - Cantine d'Alixan | à l'unité    | 5.00€                                         |  |  |
| 05/09/2022 | Louis - Cantine d'Alixan 2022/2023 - Cantine d'Alixan | à l'unité    | 5.00€                                         |  |  |
| 06/09/2022 | Louis - Cantine d'Alixan 2022/2023 - Cantine d'Alixan | à l'unité    | 5.00€                                         |  |  |
|            |                                                       |              | Total de vos modifications à l'unité : 20.00€ |  |  |
|            |                                                       | TERMINER     |                                               |  |  |

9- Cliquez sur « Terminer » (si vous ne faites pas cette manipulation vos réservations ne seront pas prises en compte).

Une <u>facture</u> vous sera envoyée <u>en fin de mois</u> pour les réservations effectuées sur la période.

Vous recevez un mail dès qu'une facture est disponible pour paiement sur le portail famille.

- 1. Se connecter sur le portail familles (cf. voir page 2)
- 2. Cliquez sur le menu « Factures de la famille »

## PORTAIL FAMILLE NUMÉRIAN

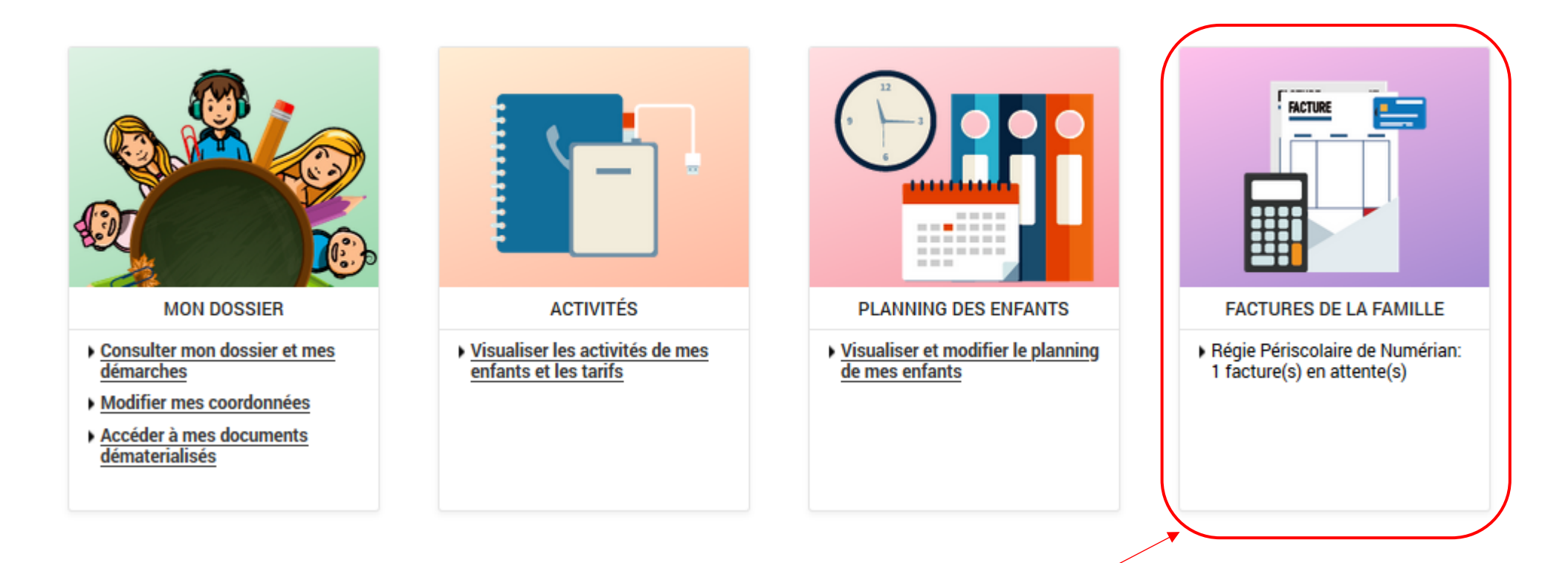

3. Sélectionner la ou les factures à payer, puis cliquer sir « Etape suivante »

| Payer            | FACTURATION > Payer |                                         |                              |                         |                          |  |  |  |  |
|------------------|---------------------|-----------------------------------------|------------------------------|-------------------------|--------------------------|--|--|--|--|
| Historique       |                     | PAYER MES FACTURES                      |                              |                         |                          |  |  |  |  |
| Mes prélèvements | PATER MES FA        |                                         |                              |                         |                          |  |  |  |  |
|                  |                     | Etape 1<br>Mes factures                 | Etape 2<br>Mon récapitulatif | Etape 3<br>Mon paiement |                          |  |  |  |  |
|                  | ✓ SEPTEMBRE 2       | 2020                                    |                              |                         |                          |  |  |  |  |
|                  | > 01/09/2020 -      | Facture NUM 2009502<br>ser (PDF-106 ко) |                              |                         | A payer<br><b>12.00€</b> |  |  |  |  |
|                  |                     |                                         |                              |                         | → ETAPE SUIVANTE         |  |  |  |  |

4. Confirmer en cliquant sur « Payer »

| PACTORATION / Payer                                                                 |                                                                                                    |                                                                                                    |                                                                                                    |                                                                                                    |                          |  |  |
|-------------------------------------------------------------------------------------|----------------------------------------------------------------------------------------------------|----------------------------------------------------------------------------------------------------|----------------------------------------------------------------------------------------------------|----------------------------------------------------------------------------------------------------|--------------------------|--|--|
|                                                                                     |                                                                                                    |                                                                                                    |                                                                                                    |                                                                                                    |                          |  |  |
| PAYER MES FACTURES                                                                  |                                                                                                    |                                                                                                    |                                                                                                    |                                                                                                    |                          |  |  |
| En cliquant sur le bouton "F                                                        | ayer" vous allez être rediri                                                                                                    | gé vers le site sécurisé de notre pa                                                                                                    | artenaire bancaire                                                                                                    |                                                                                                    |                          |  |  |
|                                                                                     | Etape 1 ✔<br>Mes factures                                                                                                    | Etape 2<br>Mon récapitulatif                                                                                                    | Etape 3<br>Mon paiement                                                                                                    |                                                                                                    |                          |  |  |
| Factures sélectionnées                                                              |                                                                                                    |                                                                                                    |                                                                                                    |                                                                                                    |                          |  |  |
| <ul> <li>&gt; 01/09/2020 - Facture NUM</li> <li>TÉLÉCHARGER (PDF-106 KO)</li> </ul> | 2009502                                                                                                    |                                                                                                    |                                                                                                    | RETIRER                                                                                                    | A payer<br><b>12.00€</b> |  |  |
|                                                                                     |                                                                                                    |                                                                                                    | 1 facture                                                                                                    | e pour un montant total<br>PAYE                                                                                                    | de 12.00 €<br>R          |  |  |
|                                                                                     | PAYER MES FACT<br>En cliquant sur le bouton "F<br>Factures sélectionnées<br>> 01/09/2020 - Facture NUM<br>TÉLÉCHARGER (PDF-106 KO) | PAYER MES FACTURES<br>I cliquant sur le bouton "Payer" vous allez être redirig<br>Etape 1 ✓<br>Mes factures<br>Factures sélectionnées<br>> 01/09/2020 - Facture NUM 2009502<br>TÉLÉCHARGER (PDF-106 KO) | PAYER MES FACTURES  In cliquant sur le bouton "Payer" vous allez être redirigé vers le site sécurisé de notre par Letape 1   Etape 1   Etape 2 Mes factures Mon récapitulatif Factures sélectionnées 1/09/2020 - Facture NUM 2009502 TÉLÉCHARGER (PDF-106 KO) | PAYER MES FACTURES  In cliquant sur le bouton "Payer" vous allez être redirigé vers le site sécurisé de notre partenaire bancaire   Etape 1 Etape 2   Mes factures Mon récapitulatif   Factures sélectionnées  Infacture NUM 2009502 TÉLÉCHARGER (PDF-106 KO) I facture | PAYER MES FACTURES       |  |  |

5. Ici vous arrivez sur la page de télépaiement, il vous suffit de cliquer sur «VALIDER » pour payer par carte bancaire

| Paiem<br>34.00                                                                                                    | ient de<br>) EUR |
|----------------------------------------------------------------------------------------------------|------------------|
| CANTINE SCO                                                                                                    | LAIRE D'ALIXAN   |
| Numéro de carte<br>Date de fin de validité (MM/AA)<br>Cryptogramme visuel :<br>3 derniers chiffres au dos de la carte <i>(?)</i> |                  |
| Annuler                                                                                                    | Valider          |
|                                                                                                    |                  |

Après la validation de la saisie des coordonnées de la carte bancaire, certaines banques peuvent demander une confirmation de la transaction en envoyant un code par SMS au porteur de la carte, code qu'il faut ensuite renseigner sur la page du portail pour terminer le paiement.

Sans ce code, le paiement ne sera pas effectif et la facture ne sera pas payée.